# **Upstate Standards Equipment Library (USEL)**

Upstate University Hospital

This guide will walk you through the Upstate Standards Equipment Library (USEL), a software tool powered by OpenMarkets to streamline your equipment research and quoting process.

#### **Table of Contents**

| SER INTERFACE OVERVIEW             | 2 |
|------------------------------------|---|
| EARCHING AND IDENTIFYING STANDARDS | 3 |
| CCESSING PRODUCT INFORMATION       | ł |
| EQUESTING QUOTES                   | 5 |
| ANAGING QUOTE REQUESTS             | 7 |
| ONTACT A SUPPLIER10                | ) |

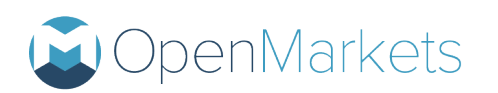

### **User Interface Overview**

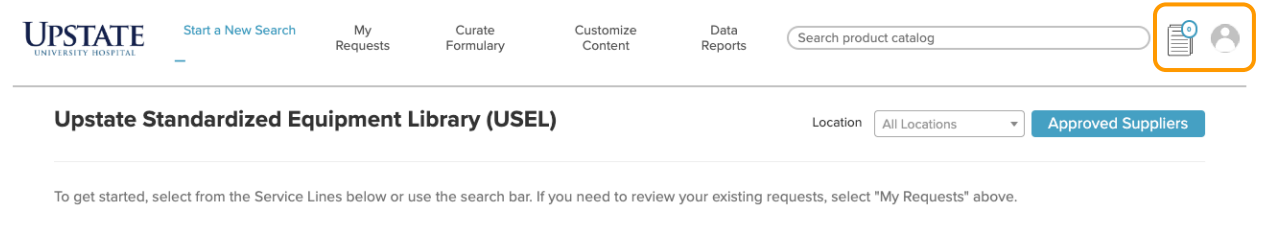

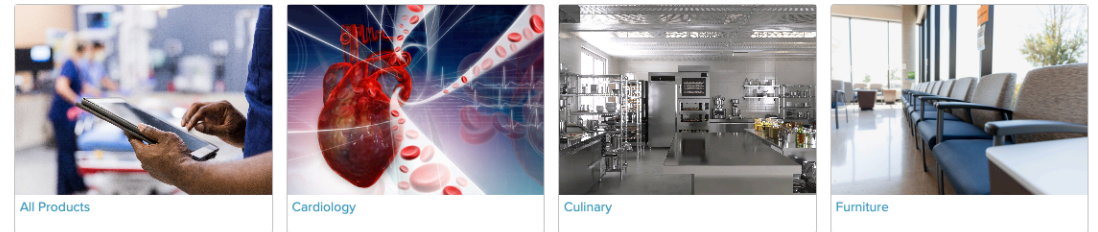

#### **User Interface Tools Legend**

|   | <b>Quote Request List</b><br>Select to view, manage, and edit the list of medical equipment product you've identified<br>as needing a quote. |
|---|----------------------------------------------------------------------------------------------------|
| 0 | <b>User Settings</b><br>Select to update your account profile <i>(optional)</i>                                                              |

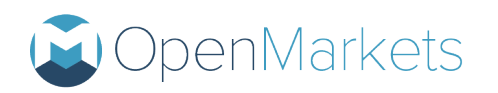

### Searching and Identifying Standards

USEL offers multiple ways to search for equipment.

| Cancer       Water and Vascular                                                                                | Using Navigation Tiles<br>The landing page features tiles<br>grouped by service lines (e.g., cancer,<br>heart and vascular, etc.), providing a<br>quick way to browse approved<br>medical equipment.      |
|----------------------------------------------------------------------------------------------------|----------------------------------------------------------------------------------------------------|
|                                                                                                    | Using the Search Bar<br>Located in the top right-hand corner,<br>the search bar allows you to search<br>by:<br>• Keywords<br>• Product names<br>• SKU numbers<br>• Supplier or manufacturer<br>• And more |
| Approved Suppliers         Approved Suppliers         Promoted Suppliers         Marced Sterilization Products | Using the Approved Suppliers<br>List<br>Click the "Approved Supplier" button<br>to browse approved products from a<br>specific supplier.                                                                  |

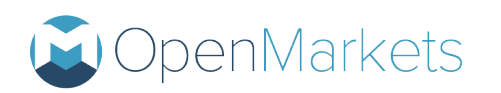

### **Accessing Product Information**

Once you've found a product, click on its name to access its dedicated product page.

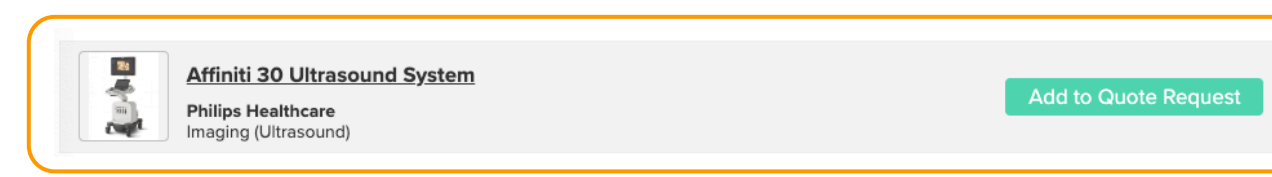

### Affiniti 30 Ultrasound System

#### **Philips Healthcare**

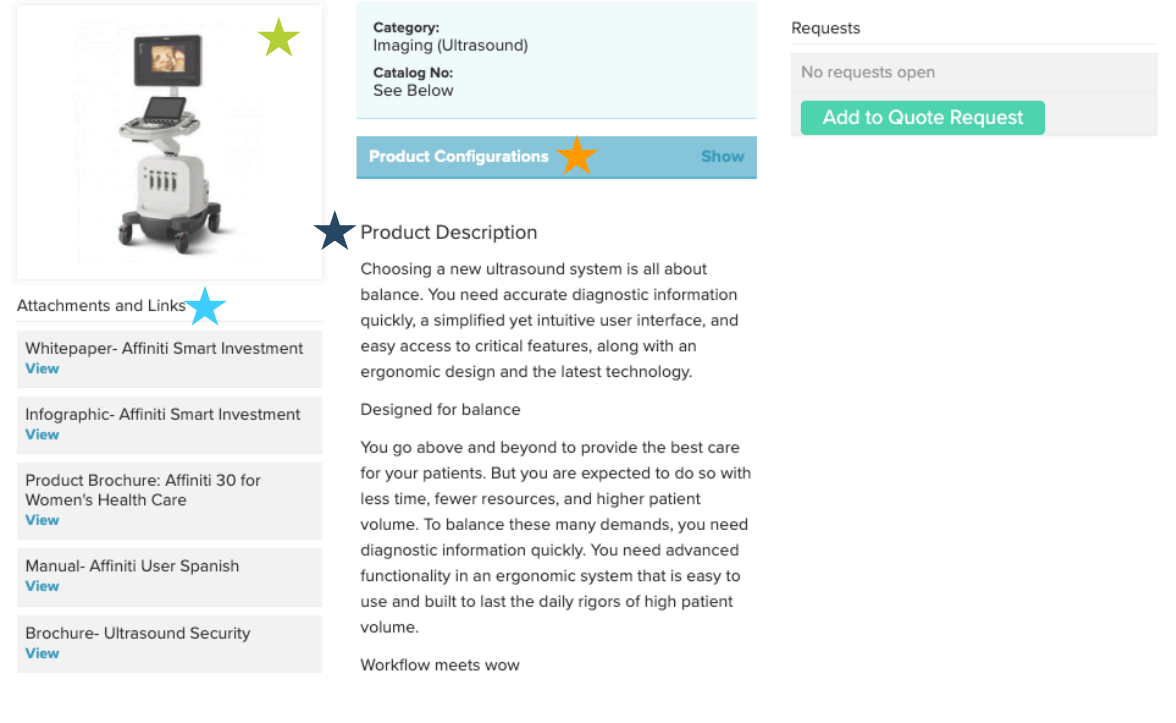

#### **Product Page Legend**

| $\star$ | <b>Product Description</b><br>A detailed description of the product, its features, and its intended use.                                                                                         |
|---------|----------------------------------------------------------------------------------------------------|
| *       | <b>Product Image</b><br>A visual representation of the product.                                                                                                    |
| *       | <b>Approved Product Configurations</b><br>Information on available sizes, models, and variations of the product.                                                                                 |
| *       | <b>Supporting Attachments and Links</b><br>Access to valuable resources provided by supplier partners, such as information sheets, specification sheets, brochures, and potentially even videos. |

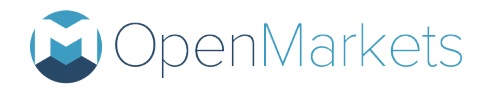

## **Requesting Quotes**

How to request a quote for a product

| Add to Quote Request                                                                                                    | Click the " <b>Add to Quote Request</b> "<br>button on the product(s) you'd like<br>quotes for                                                                                                    |
|----------------------------------------------------------------------------------------------------|----------------------------------------------------------------------------------------------------|
| Quote Request List Icon   Serch product catalog   Serch product catalog   Conte Request List Page   Quote Request List   Principal Outbraseund System   Philips Healtbrare   Philips Healtbrare   Imaging (Utraseund)   Create Quote Request                                                                                                    | Click the Quote Request List Icon to<br>view a list of all products in your<br>Quote Request List.<br>Select the " <b>Create Quote Request</b> "<br>button from the Quote Request List<br>page.<br>This will open the Request Intake<br>Form.<br>If your request includes products from<br>multiple suppliers, the system will<br>automatically generate separate<br>requests for each supplier. |
| What do you need to buy? • Required     Image: Constraint of the state of the state | Complete the Request Intake<br>Form<br>Product Configuration Details and<br>Quantity Requirements<br>Specify the desired configuration<br>(size, model, etc.) and quantity for<br>each product.                                                                                                    |
|                                                                                                    |                                                                                                    |

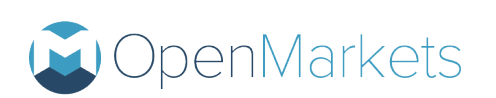

| First, the basics.                                                                                                    |                                                                                                    |
|----------------------------------------------------------------------------------------------------|----------------------------------------------------------------------------------------------------|
| Check all that apply (must check at least one): -Required          I Want Quotes For New Products         I Want Quotes For Refurbished         I Want Quotes For Demo Units         Important Dates         When Do You Need The Quotes? - Required         When Do You Think You'll Buy? - Required                                                                                                    | Product Preferences and Timeline<br>Requirements<br>Indicate any preferences you have for<br>product condition and specify the<br>required delivery date.                                                                                                    |
| Act, help us get you the best response.   Dy out and speed to share!   Urden more than one? Hold own Imff when selecting your files.   If the chose files No file chose   Any Other Important Details? If available, please include any specific spees, catalog numbers or configurations here.   Verage Give Your Request A Name. · Required   Watting room wheelchairs   Vatting room wheelchairs   Watting room wheelchairs   Order Leagest please identify the Jefferson region where you are located.   Please select a location   If and Is The Specific Ship-To Address? · Required   Ste the recommended ship-to or add a ship-to address.   Shipping address   If und Like A Freight Quote | Project Name and Location with<br>Ship-to InformationProvide a name for your project (this<br>could be helpful for organizing<br>multiple requests) and specify the<br>delivery location.Please note that the freight quote<br>option has been auto enabled as a<br>requirement for every Jefferson quote<br>request. |
| Get Connected                                                                                                    | Submitting the Request<br>After entering all the required<br>information, click the "Get<br>Connected" button to complete your<br>request.                                                                                                    |

#### Important Notes:

If your request includes products from multiple suppliers, the system will automatically generate separate requests for each supplier.

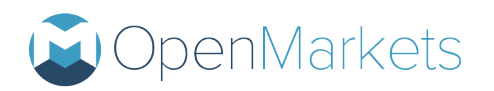

### **Managing Quote Requests**

The Jefferson Formulary provides a centralized location and tools to manage all your quote requests efficiently.

| My Requests Tab<br>Start a New Search My Requests<br>My Requests Table<br>Requests Cosed All Hide Filters A<br>Supplier Requestor Location<br>All Supplier All Requestor Cocation Rest Filters A                                                                                                    | Accessing Your Requests<br>Click the "My Requests" tab at the top of<br>the page. This will take you to a table<br>displaying all your quote requests.<br>To access the details of a specific quote<br>request, click anywhere on its<br>corresponding line in the table. |
|----------------------------------------------------------------------------------------------------|----------------------------------------------------------------------------------------------------|
| ID     Status     Request Name     Supplier(s)     Ouces     Requestor     Ref. #     Updated       4     In Progress     Test     Philips Healthcare     0     0     0000241242PM       3     In Progress     GE Ultrasound     0     0     0000241244PM       2     In Progress     New Test     0     0000241244839PM |                                                                                                    |
| 1 Supplier<br>Conversation                                                                                                    | Quote Request Page Overview                                                                                                    |
| Supplier A - Jane Smith<br>Please let us know If you have any questions about the quote we provided. Thank y 10/30/2024, 10:58:26 AM                                                                                                    | Supplier Conversations<br>This allows you to message with the                                                                                                    |
| Conversation                                                                                                    | Internal Conversations                                                                                                    |
| No messages                                                                                                    | Here you can select and message internal colleagues who have been added as teammates to the request.                                                                                                    |
| Teammates Add Teammate                                                                                                    | Teammates                                                                                                    |
| admin@openmarketshealth.com Cancel Add Teammate                                                                                                    | Add colleagues as teammates to collaborate on the quote request.                                                                                                    |
|                                                                                                    | <b>Documents</b><br>This section stores all quotes and<br>attachments uploaded by you or your<br>supplier.                                                                                                    |

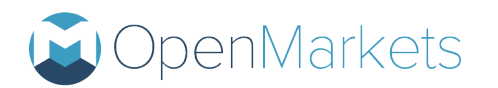

| Documents                                                                                                    |                                              |
|----------------------------------------------------------------------------------------------------|----------------------------------------------|
| Quotes                                                                                                    |                                              |
| from Supplier A on 10/30/2024<br>\$15,000.00 (\$15,000.00/unit)                                                                                          |                                              |
| Attachments                                                                                                    |                                              |
| No attachments have been sent or received.                                                                                                    |                                              |
|                                                                                                    | Request Details                              |
|                                                                                                    |                                              |
| Request Details                                                                                                    | View the information you submitted on the    |
|                                                                                                    | Quote Request Intake Form.                   |
| Quotes requested for:                                                                                                    |                                              |
| LOGIQ E10                                                                                                    | The request details can be updated at any    |
| GE HealthCare                                                                                                    | time by selecting the "Edit Details" button. |
| Product Configuration(s)/QuantitiesSee Edit Details Location Additional Location Information Shipping address New products quote false Refurbished false |                                              |
| Demo false                                                                                                    |                                              |
| Notes                                                                                                    |                                              |
| Files uploadedNone                                                                                                    |                                              |
| Required response date                                                                                                    |                                              |
| Purchase Date                                                                                                    |                                              |
| Reference                                                                                                    |                                              |
| Needs freight quote                                                                                                    |                                              |
| Quote Source                                                                                                    |                                              |
| Purchasing StageN/A                                                                                                    |                                              |

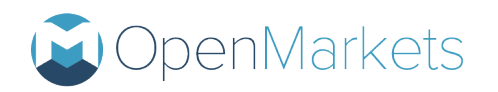

| 1 Supplier<br>Conversation                                                                                                    |                                                               |
|----------------------------------------------------------------------------------------------------|---------------------------------------------------------------|
|                                                                                                    | Conversation Threads                                          |
| Supplier A - Jane Smith         10/30/2024, 10:58:26 AM           Please let us know if you have any questions about the quote we provided. Thank y         10/30/2024, 10:58:26 AM | This area becomes active when you select                      |
| Supplier A<br>Jane Smith                                                                                                    | "Internal Conversations" tab.                                 |
| Jane Smith said:<br>We received your request. We will follow up with a quote in the next 3<br>business days.                                                                        | Use these spaces to communicate with suppliers or colleagues. |
| Sent 10/30/2024, 10:56:14 AM  Sent 10/30/2024, 10:56:14 AM  Jane Smith quoted:  SampleGuete.docx  \$15,000.00 (sts.000.00)unit) Condition: New Level Match Yee                      |                                                               |
| Sent 10/30/2024, 10:56:42 AM                                                                                                    |                                                               |
| Sent 10/30/2024, 10:58:26 AM                                                                                                    |                                                               |
| This is an external conversation; this message will be sent to the connected supplier users in this conversation. Messages cannot be deleted. Type your message here.               |                                                               |

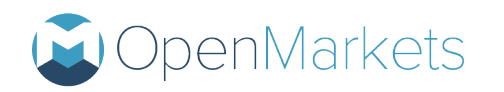

### **Contact a Supplier**

To contact a supplier with questions before submitting a quote request

To reach out directly to a supplier without selecting any product(s) click the Supplier General Inquiry button

Supplier General Inquiry

Click the **"Supplier General Inquiry"** button during your search.

This will open an intake form like the quote request form in order to ensure you are connected to the correct local representative, but you won't need to select a specific product.

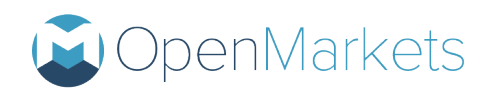